# QGIS Note Technique n°3

Connexion au service WMS du Géoportail de la Wallonie

Philippe LEJEUNE Daphné HANDEREK

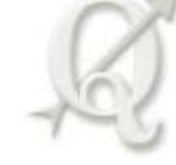

Mars 2016

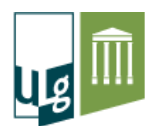

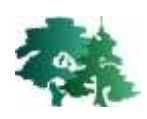

## 1. Généralités

- Un Wep Map Service ou WMS est un protocole de communication standard qui permet d'obtenir des cartes de données géoréférencées à partir de différents serveurs de données. Cela permet de mettre en place un réseau de serveurs cartographiques à partir desquels des clients peuvent construire des cartes.
- Le géoportail de la Wallonie donne accès à plusieurs services WMS intéressants : les orthophotos 2009-2010, la carte géologique, les sites Natura 2000, *etc*.
- Pour afficher un service web géographique de visualisation (ou géoservice) dans QGIS, il faut suivre les étapes détaillées dans les chapitres suivants.

## 2. Accéder au géoportail et aux géoservices

- Le géoportail est accessible via cet URL : <u>http://geoportail.wallonie.be/</u>
- La page d'accueil du site se présente comme suit :

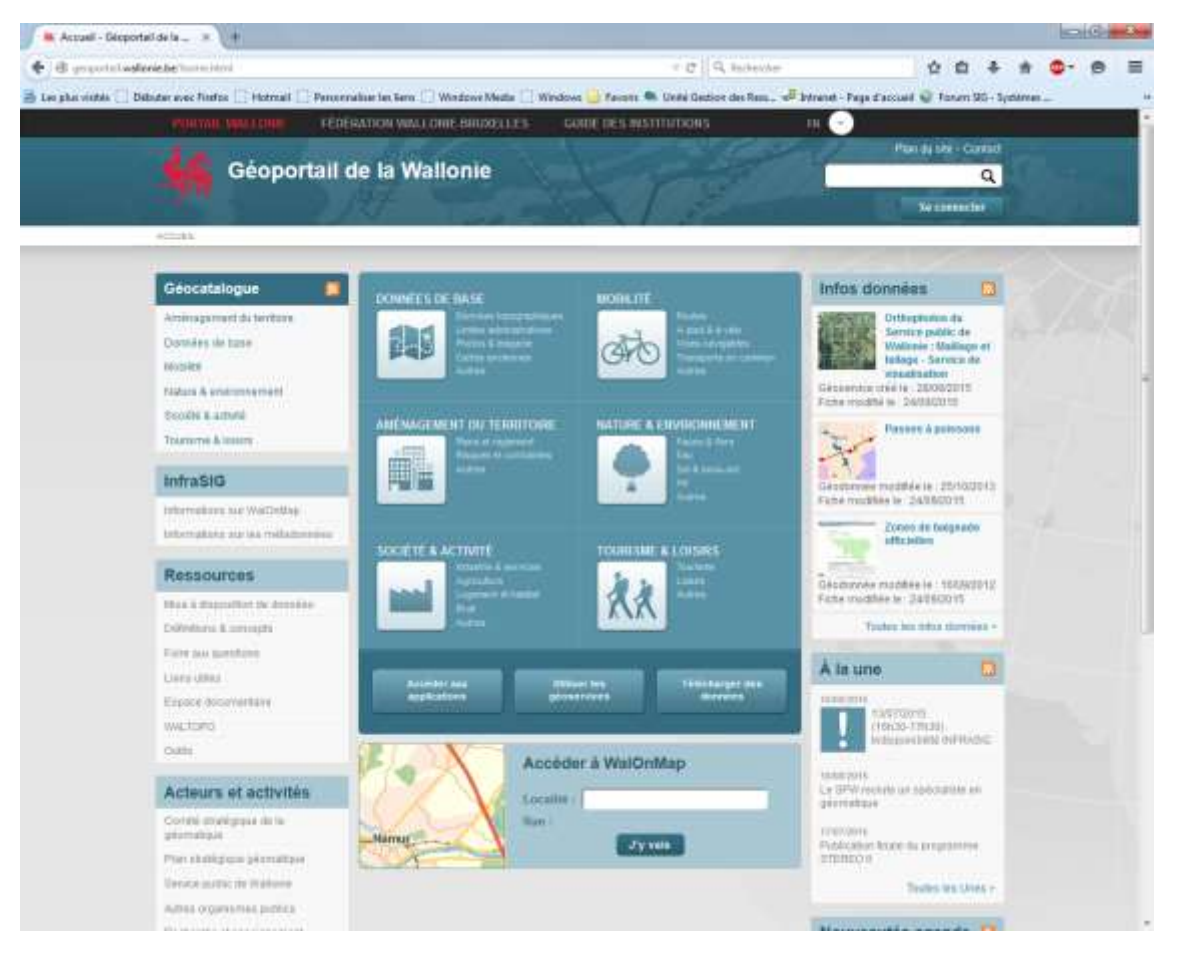

• L'ensemble des géoservices est accessible via le géocatalogue. Cliquer sur l'onglet « Geocatalogue » pour accéder aux données et services.

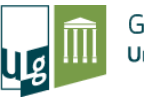

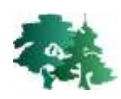

Cliquez sur l'onglet « Géocatalogue » pour accéder à l'ensemble des données accessibles sur le site

| Géocatalogue              | <b>N</b> |
|---------------------------|----------|
| Aménagement du territoire |          |
| Données de base           |          |
| Mobilité                  |          |
| Nature & environnement    |          |
| Société & activité        |          |
| Tourisme & loisirs        |          |

• La page « Géocatalogue » se présente comme suit :

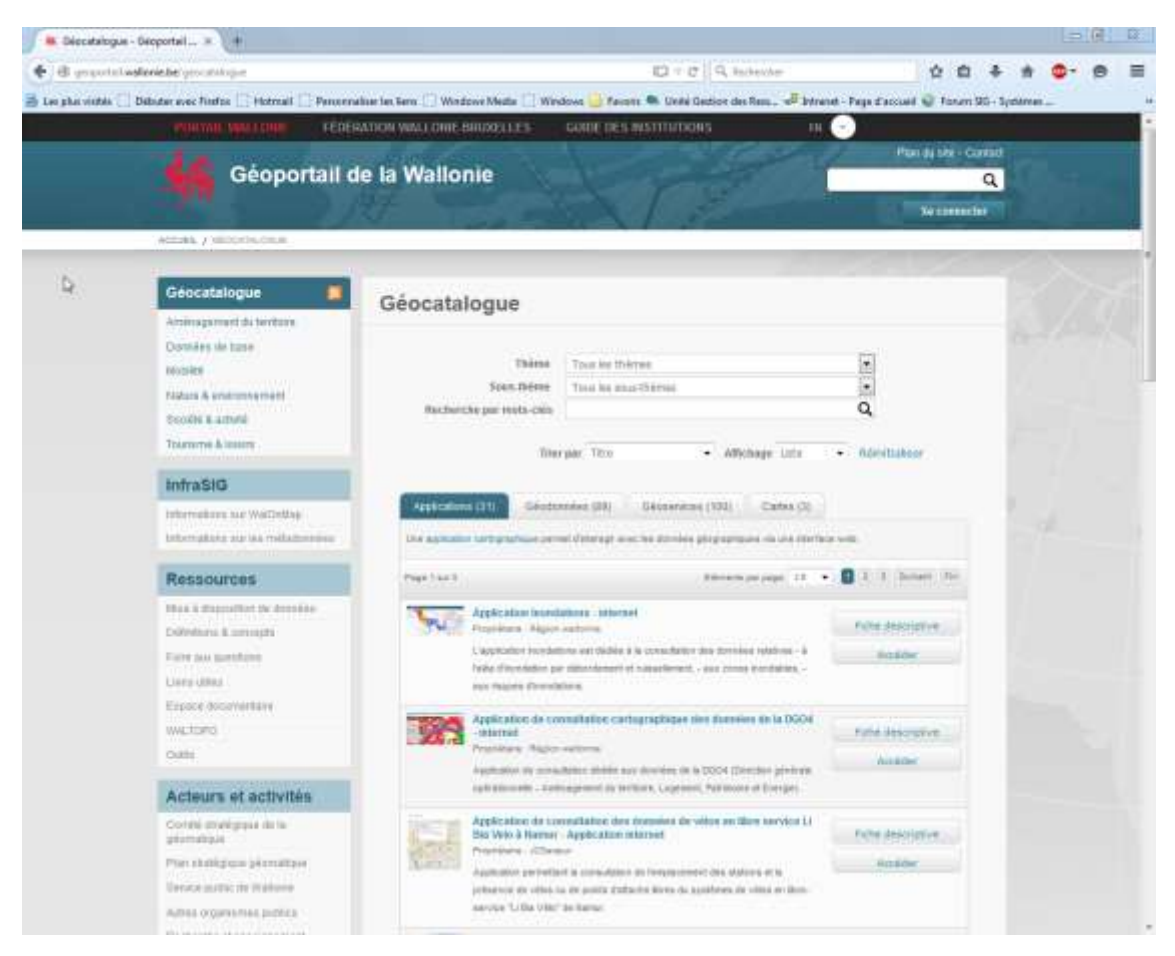

• L'onglet « Géoservices » recense actuellement 100 géoservices.

| Applications (31) Géodonnées (89) Géoservices (100) Cartes (3) |
|----------------------------------------------------------------|
|----------------------------------------------------------------|

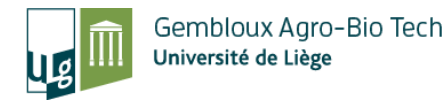

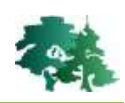

#### 3. Trouver un géoservice

- Pour trouver un géoservice, il faut utiliser le module de recherche disponible dans le géocatalogue.
- L'exemple présenté ci-dessous, illustre la démarche permettant d'accéder à la carte géologique de wallonie.
- Dans la barre de recherche, taper « géologie » puisque que nous cherchons la carte géologique de Wallonie.

| Géocatalogue            |                      |                                 |   |
|-------------------------|----------------------|---------------------------------|---|
| Thème                   | Tous les thèmes      | Fotrer le mot                   |   |
| Sous-thème              | Tous les sous-thèmes | Intrel le mot<br>« géologie » e | t |
| Recherche par mots-clés | géologie             | lancer la recherche             |   |

• Les géoservices disponibles concernant la géologie s'affichent. Sous l'onglet « Géoservices », cliquer sur la fiche descriptive de la « carte géologique de Wallonie ».

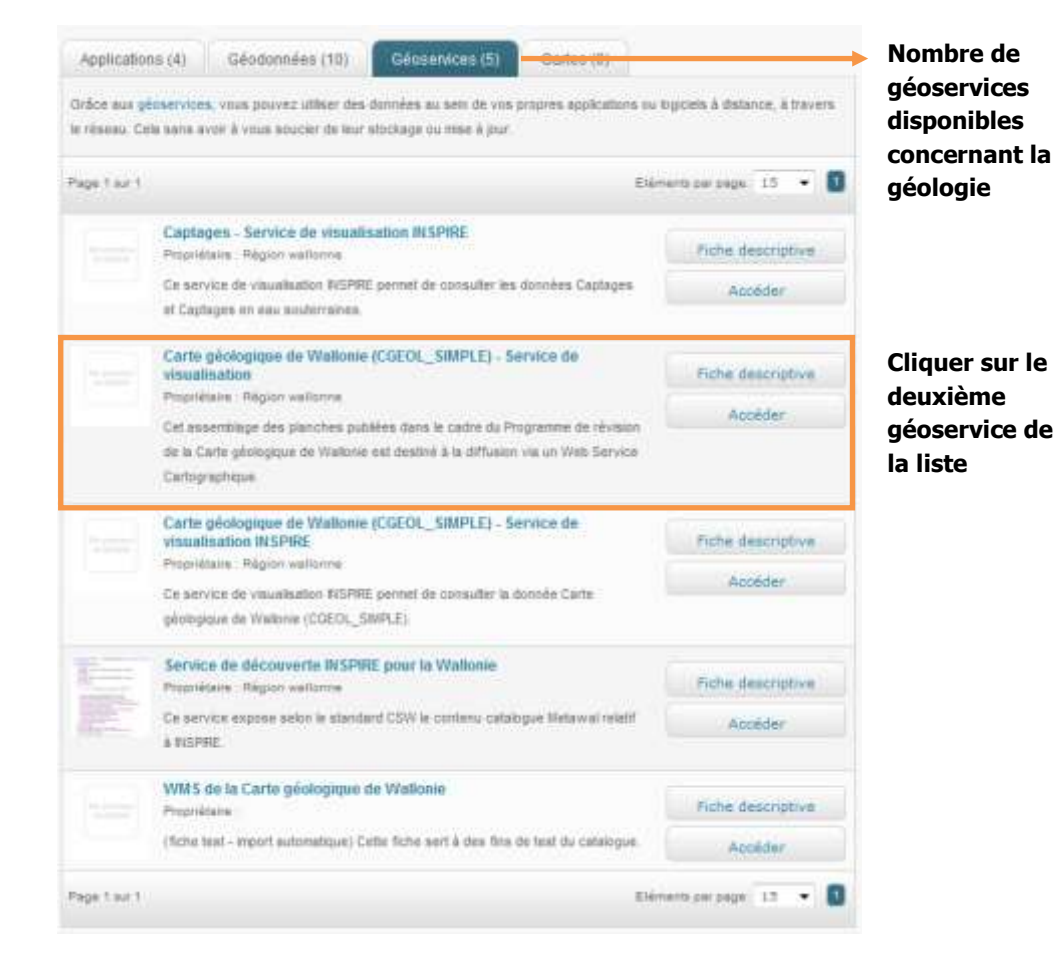

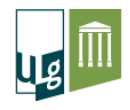

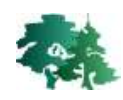

• Dans la fiche descriptive du géoservice, cliquer sur l'onglet « Accès et utilisation ». On observe que l'onglet comporte un champ « URL du géoservice ». Cliquer sur ce lien.

| iche des                              | criptive                                                                                       | 8                                                                                                    |                                            |                                                              |                                          |                                                      | ×                                             |                       |
|---------------------------------------|------------------------------------------------------------------------------------------------|----------------------------------------------------------------------------------------------------|--------------------------------------------|--------------------------------------------------------------|------------------------------------------|------------------------------------------------------|-----------------------------------------------|-----------------------|
| tter ze portroa<br>go utingen         | Carte géoli<br>visualisatio<br>Cel assentiage des<br>Weiture est destroi<br>Propriétaire : Rép | ogique o<br>m<br>r planthea put<br>r à te attification<br>ion relatione                                                                   | de Wall                                    | onie (CG)<br>r catra du Progra<br>Service Cattorne           | EOL_S                                    | IMPLE) -                                             | Service de                                    |                       |
|                                       |                                                                                                |                                                                                                    |                                            |                                                              | 22                                       |                                                      | in 📴 🔛                                        |                       |
| Description Acce                      | s et utilisation                                                                               | Gamilié                                                                                                    | Contact                                    | Plus disfes                                                  |                                          |                                                      |                                               |                       |
| Conditions d'accès e<br>d'utilination | t - Les<br>d'utis<br>Wafe                                                                      | conditions o<br>Isolion des s<br>Inte consulta                                                                                            | dutilisation<br>services we<br>splws 3 754 | du service sont<br>5 géographique<br>resse <u>title Voes</u> | régles par<br>le de visua<br>portai wall | les Conditions<br>Isation du Servi<br>mie bediroiLic | d'accès et<br>ce public de<br>ServicesSPW pdf |                       |
| Formalités d'accès                    | Non                                                                                            | iengiegnei                                                                                                    |                                            |                                                              |                                          |                                                      |                                               |                       |
| URL de géosenace                      | Berry<br>http://                                                                               | Serves de visualization EURI-REST<br>http://www.servers.watonie.belsicolssteat/services/50L_50u5_50L_<br>CARTE GEOLOGIQUE SIMPLEManServer |                                            |                                                              |                                          |                                                      |                                               | Cliquer su<br>ce lien |
| Ressource(n) associ                   | ée(ti) <u>Serv</u>                                                                             | ce de sintal                                                                                                    | sation WMS                                 | 5                                                            |                                          |                                                      |                                               |                       |
| Type de service                       | AndG                                                                                           | AvcGRS Mapping Besvice,                                                                                                    |                                            |                                                              |                                          |                                                      |                                               |                       |
| Opération(a) du géos                  | ervice                                                                                         |                                                                                                    |                                            |                                                              |                                          |                                                      |                                               |                       |
| Distributeur                          | Dire                                                                                           | Direction de l'intégration des géodonnées (SPW - SG - DIC)                                                                                |                                            |                                                              |                                          |                                                      |                                               |                       |

• Une nouvelle fenêtre internet est ouverte qui renvoie au répertoire géoservice infraSIG. Dans cette nouvelle page, cliquer sur « WMS » situé dans le coin supérieur gauche de la fenêtre.

| ichen fahrin Affentunge Mittangen Merger-pager Date 1                                                                                                    |                                                                                                    | - (7                                                                                                    |
|----------------------------------------------------------------------------------------------------|----------------------------------------------------------------------------------------------------|----------------------------------------------------------------------------------------------------|
| H Generalogue Geoportal. = H SOLSONS SOL/CATTE M. = +                                                                                                    |                                                                                                    |                                                                                                    |
| 🐑 🔁 generation addressed in gastration marchill, 1995 SCL/CATTI-SECUCIDEDE 3044.Editectures                                                                                                    | T 2 9, Rebenhar                                                                                                    | 合前 羊 会 💁 🖻                                                                                                    |
| Les plus visités 🛄 Débuter avec Firefox 🛄 Hotosail 🛄 Persanalium les iens 🛄 Windows Meale 🛄 Windows 🧕                                                                                                    | Favail 🔍 Undé Getion des Reys., 📲 Britanet - Pa                                                                                  | lage d'arcunit 🥥 Faran SID - Systemes                                                                               |
| Répertoire Géoservices InfraSIG                                                                                                    | at por                                                                                                    | Loan   Get<br>Islam                                                                                                 |
| Home > services > SOL SOUS_SOL > CARTE_GEOLOGIOUE_SUMPLE [MapServor]                                                                                                    |                                                                                                    | Contact   Ards   APLReference                                                                                       |
| Cliquer sur ce lien                                                                                                    |                                                                                                    |                                                                                                    |
| SOL_SOUS_SOL/CARTE_GEOLOGIQUE_SIMPLE (MapServer                                                                                                    | )                                                                                                    |                                                                                                    |
| View In: ArcGIS JavaScript ArcGIS.com Map Google Earth ArcMap ArcGIS Explorer                                                                                                    |                                                                                                    |                                                                                                    |
| View Footprint In: ArcElS.com.Map                                                                                                    |                                                                                                    |                                                                                                    |
| Service Description: Cet assemblage des planches publées dans le cadre du Programme<br>WHS: Il reprend le détail des formations (Sigle, Nom et Description simplifiée), le type de la<br>simplifiée). Les métadonnées sont disponibles à l'adresse sulvante : http://metawal.wallons<br>abe1-46b3-9af6-489abr95cd0cb | de révision de la Carte gélologique de Wo<br>mite de formation (Description simplifiée)<br>e.be/geonetwork/srv/fr/metadata.show5 | Valionia est destiné à la diffusion via un<br>:), ainsi que le type de faille (Description<br>(Short?uuid=Sbb1c8Sc- |
| Map Name: Carte glologique                                                                                                    |                                                                                                    |                                                                                                    |
| Legend                                                                                                    |                                                                                                    |                                                                                                    |
| All Layers and Tables                                                                                                    |                                                                                                    |                                                                                                    |
| Layers:                                                                                                    |                                                                                                    |                                                                                                    |
| Unités Ithostratigraphiques - annotations (0) Sigle (1)                                                                                                    |                                                                                                    |                                                                                                    |
| • Failes (2)                                                                                                    |                                                                                                    |                                                                                                    |
| Unités ithostratoraphques +200x (4)                                                                                                    |                                                                                                    |                                                                                                    |
| Unites lithostratigraphiques -200k (5)                                                                                                    |                                                                                                    |                                                                                                    |
| Description: Cet assemblage des planches publiées dans la cadre du Programme de révisik<br>Cartographique. Il reprend le détail des formations (Sigle et Nom), le type de limite de form                                                                                                    | on de la Carte géologique de Wallone es<br>nation (Description simplifiée), airsi que l                                          | st destiné à la diffusion vie un Web Service<br>le type de faille (Description simplifiée).                         |
| Copyright Text: SPW                                                                                                    |                                                                                                    |                                                                                                    |
| Spatial Reference: 31370 (31370)                                                                                                    |                                                                                                    |                                                                                                    |
| Single Fused Map Cache: false                                                                                                    |                                                                                                    |                                                                                                    |
| Initial Extent:                                                                                                    |                                                                                                    |                                                                                                    |
| XMM: 44003 95155000406                                                                                                    |                                                                                                    |                                                                                                    |

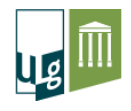

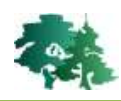

• Ceci ouvre encore une nouvelle fenêtre internet. Copier l'URL de cette dernière.

| Generalatogue-Gesportal                                                                                                    | #+ × 2MM5 #                                                                                                    |                                                                                                    |                                                                                                    |                                                                                                    |                                                           |                                          | H-H                                            | 0                                |
|----------------------------------------------------------------------------------------------------|----------------------------------------------------------------------------------------------------|----------------------------------------------------------------------------------------------------|----------------------------------------------------------------------------------------------------|----------------------------------------------------------------------------------------------------|-----------------------------------------------------------|------------------------------------------|------------------------------------------------|----------------------------------|
| 3 <u>Environne de la la seconda de la consecuencia de la consecuencia de la consecuenc</u> | Annalar<br>Çouper<br>Cogier<br>Çofun                                                                                                    | u document est affiché ci-dessous.                                                                                                    | Q, fachardor<br>action des Tais v <sup>21</sup> Morand - Pa                                                                                                    | 🕸 🛛                                                                                                    | B 4<br>= 561 - 3y                                         | A direst                                 | •                                              | 0                                |
| <wms_capabilities version="1.3.0"><br/>iervice&gt;<br/><name>Carte géologique de Wallonie&lt;'Name&gt;<br/>&lt;108e&gt;WMS de la Carte géologique de Wallonie<br/><abstract><br/>Cet assemblage des planches publiées dans le d<br/>les couches survantes - Unités lithostratiarante</abstract></name></wms_capabilities>                                                                                                    | Supreme<br>Init stlectioner<br>Tutle><br>cadre du Programm<br>agees la couche (p                                                         | e de révision de la Carte géologique de Wa                                                                                                    | ullonie est destiné à la diffusio<br>sous la couverture quateman                                                                                                    | on vas un Web Ser                                                                                          | vice Carl                                                 | ograp                                    | hique.Il                                       | repre                            |
| Unités lithostratigraphiques (limites) - la couch<br>converture ou non et faille indefférencién sons-<br>la dénomination dus unités. Les tracis de la car-<br>entre 1977 et 1993): Le superposition des conc<br>planches sont éduées et disponibles. Toutes les<br>http://metawal.wallonie.be/geonetwork/srv/fri                                                                                                    | he (lignes) represan<br>courierture ou non-<br>te géologique sunt i<br>des du jeu de donse<br>infos sur le cite Gé-<br>metadata showShor | s la nature du contact entre unités Failles :<br>Unités lithostratignaphiques (annotations)<br>effectués sur le fond topographique IGN 1/<br>ées avec un fond IGN inadéquat peus entra<br>ologie Wallonse (http://geologie.wallonie b<br>//muid=/bb1/1/5/s-wb1-1/6/1/-20ff-4/0/ab/ | la couche (lignes) précisant la<br>la couche des aigles des unit<br>10.000 (ancienze version et a<br>iner des incompréhensions pé-<br>e). Les métadonnées sont dis<br>Sollo-h | nature des failles<br>tés lithoatratigraph<br>neien découpage-<br>ologiques. Au 1er<br>pontbles à l'adress | faille d<br>higars (a<br>TOP105<br>octobre 3<br>e suivant | ie che<br>mnota<br>5, èda<br>2012,<br>te | (aucher<br>tiona) re<br>tiona rép<br>terales 3 | nent s<br>quena<br>surtico<br>(2 |

- 4. Intégrer un géoservice dans QGIS
- Ouvrir une session QGIS et cliquer sur le bouton d'ajout d'une couche WMS

| Couches Ord                                                      | lre des couches         | Jeu de tuiles | Recherche | de serveurs |             |                                |
|------------------------------------------------------------------|-------------------------|---------------|-----------|-------------|-------------|--------------------------------|
|                                                                  |                         | <u> 4 11</u>  |           |             | ][]         |                                |
| Connexion                                                        | Nouveau                 | Editer        | Effacer   | Charger     | Sauvegarder | Ajouter les serveurs par défau |
| ID                                                               | Nom                     | Titre         | Ré        | sumé        |             |                                |
| -Encodage de l'i                                                 | mage ————               |               |           |             |             |                                |
| -Encodage de l'i<br>-Options<br>Nom de la cou                    | che                     |               |           |             |             |                                |
| -Encodage de l'i<br>-Options<br>Nom de la cou<br>Taille de tuile | che                     |               |           |             |             |                                |
| Options<br>Nom de la cou<br>Taille de tuile<br>Limite d'entité   | che<br>de GetFeatureInf | fo            |           | 10          |             |                                |
| Options<br>Nom de la cou<br>Taille de tuile<br>Limite d'entité   | che<br>de GetFeatureInf | ō             |           |             | Мо          | dification                     |

- Dans la fenêtre qui apparait cliquer sur [Nouveau].
- Une autre fenêtre apparait demandant de compléter le nom de la nouvelle connexion et l'URL.

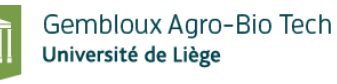

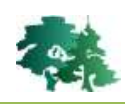

| 🌠 Création d'une                       | nouvelle connexion WMS                                                        | X    |                                  |
|----------------------------------------|-------------------------------------------------------------------------------|------|----------------------------------|
| Détails de connex                      | ion                                                                           |      |                                  |
| Nom                                    | Carte géologique                                                              |      | Donner un nom à la connexion WMS |
| URL                                    | SOUS_SOL/CARTE_GEOLOGIQUE_SIMPLE/MapServer/WMSSer                             | rver | Coller l'URL du WMS provenant du |
| Si le service requ<br>de passe (option | iert une identification basique, saisissez un nom d'utilisateur et un<br>nel) | mot  | géoportail de la Wallonie (§3)   |
| Nom d'utilisateur                      |                                                                               |      |                                  |
| Mot de Passe                           |                                                                               |      |                                  |
| Referer                                |                                                                               |      |                                  |
| Ignorer l'adre                         | esse GetMap signalée                                                          |      |                                  |
| Ignorer l'adre                         | esse GetFeatureInfo signalée                                                  |      |                                  |
| Ignorer l'axe                          | d'orientation (WMS 1.3/WMTS)                                                  |      |                                  |
| Inverser l'axe                         | e d'orientation                                                               |      |                                  |
| Smooth pixma                           | ap transform                                                                  |      |                                  |
|                                        |                                                                               | NOE  | Valider en appuyant sur OK       |

- La connexion WMS est créée. L'affichage des données dans QGIS se réalise en cliquant sur le bouton [Connexion].
- Cliquer sur la couche que l'on souhaite ajouter au projet QGIS.
- Définir le système de coordonnées pour ce WMS : choisir le système « Lambert Belge 72 » avant de cliquer sur le bouton [Ajouter].

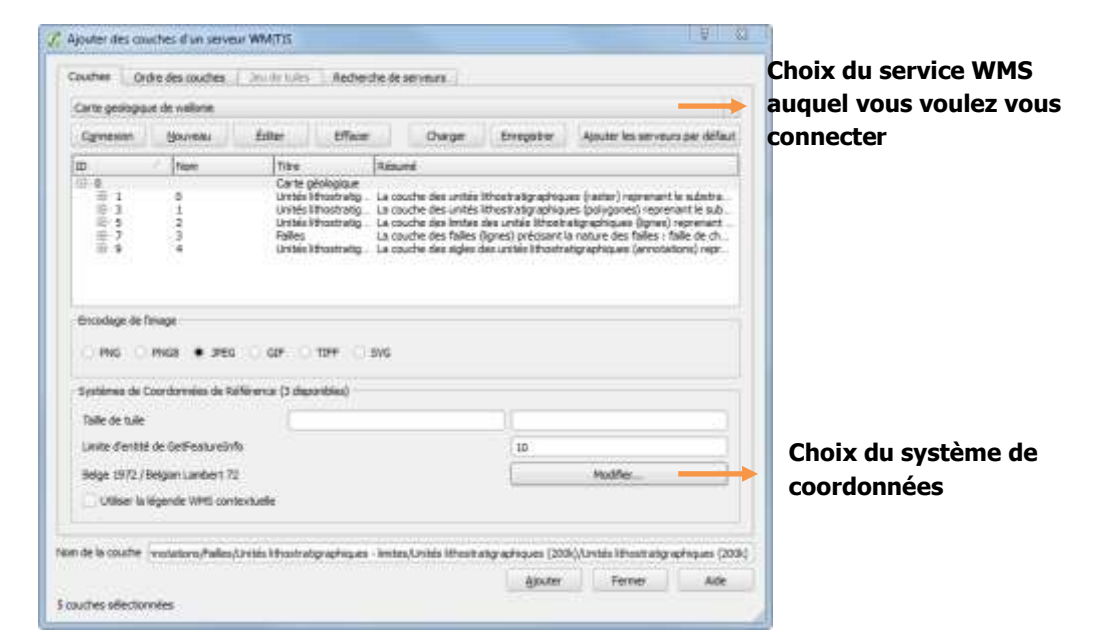

• Pour visualiser le résultat appuyer sur [Fermer]

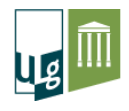

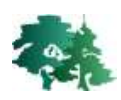

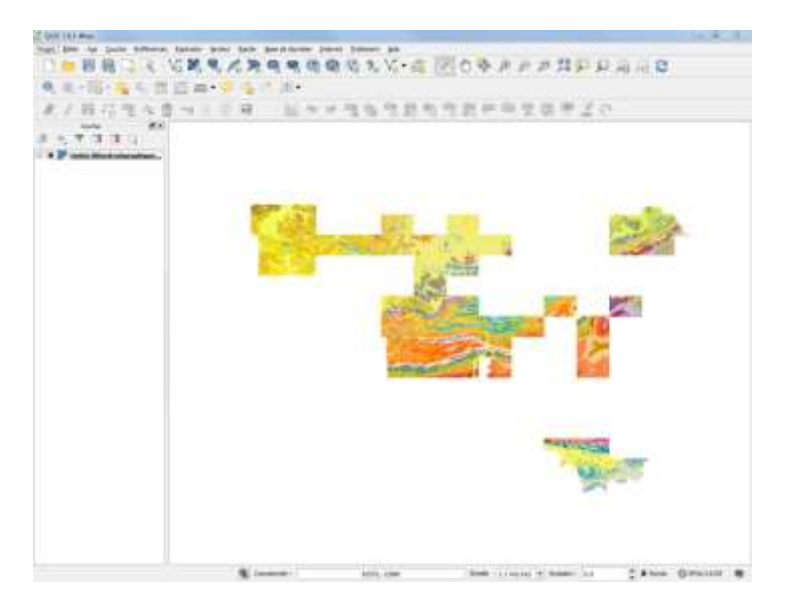

QGIS conserve les références du géoservice en mémoire. Pour s'y connecter dans un autre projet, il suffit de cliquer sur le bouton pour retrouver l'ensemble des géoservices qui ont été définis précédemment.

#### 5. Un projet QGIS avec les principaux WMS utiles en Wallonie

• Le projet « WMS\_Wallonie\_ver8mars2016.qgs » a été créé pour faciliter l'accès aux principaux WMS disponibles pour le territoire wallon.

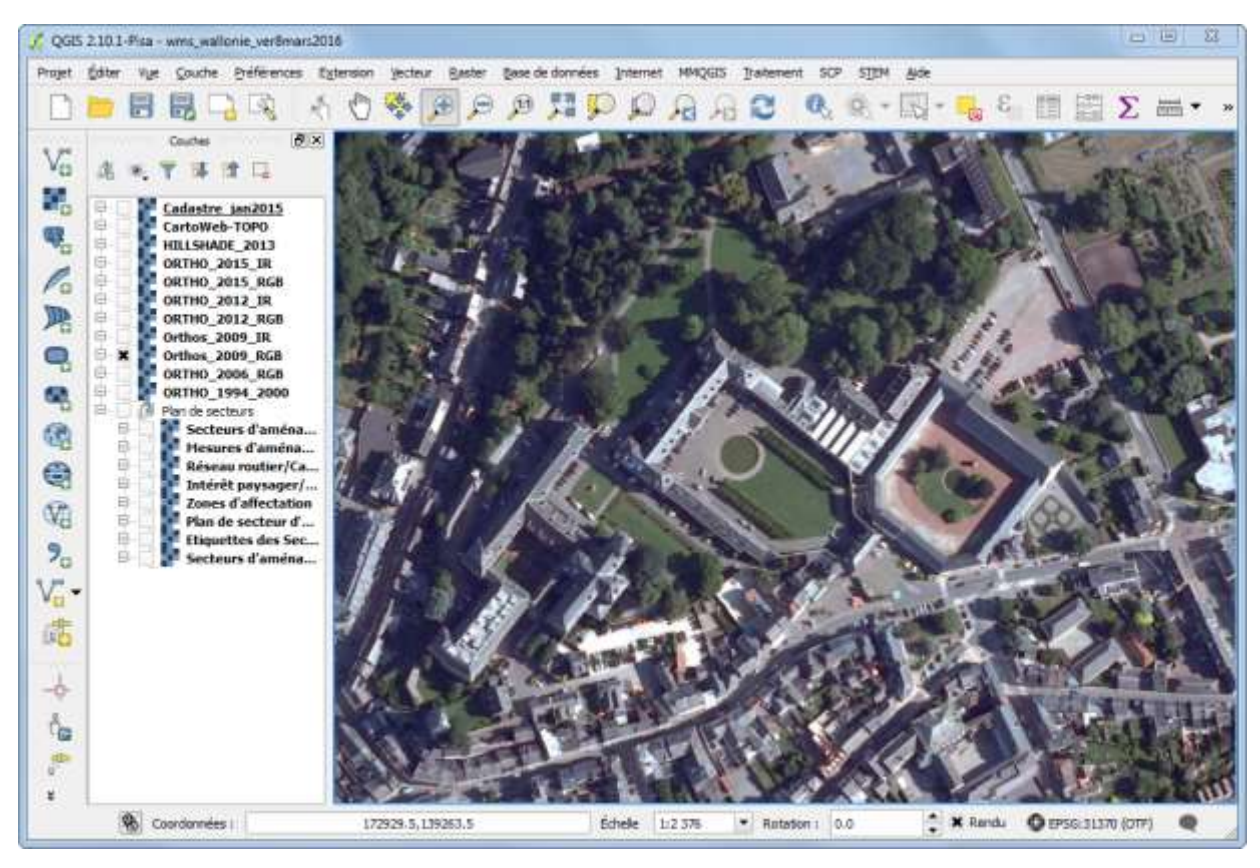

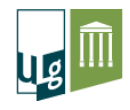

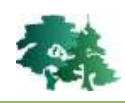

- Ce projet contient les couches WMS suivantes :
  - Cadastre\_jan2015 : parcelles cadastrales (WMS produit par le SPF Finances)
  - CatoWeb-Topo : couche topographique (WMS produit par l'IGN blege)
  - Hillshade\_2013 : couche d'ombrage dérivée du vol LiDAR produit par le SPW sur le territoire wallon qui permet de visualiser le relief (produit par le SPW)
  - Couches ortho-images produites par le SPW à différentes dates en couleurs vraies (RGB) ou en fausses couleurs (IR).
  - Plans de secteurs : différentes couches décrivant les plans de secteurs en Wallonie sont également rassemblées (produites par le SPW).
- Toutes ces couches WMS sont documentées dans l'onglet « métadonnées » se trouvant dans les propriétés des couches. La figure ci-dessous illustre les métadonnées pour la couche

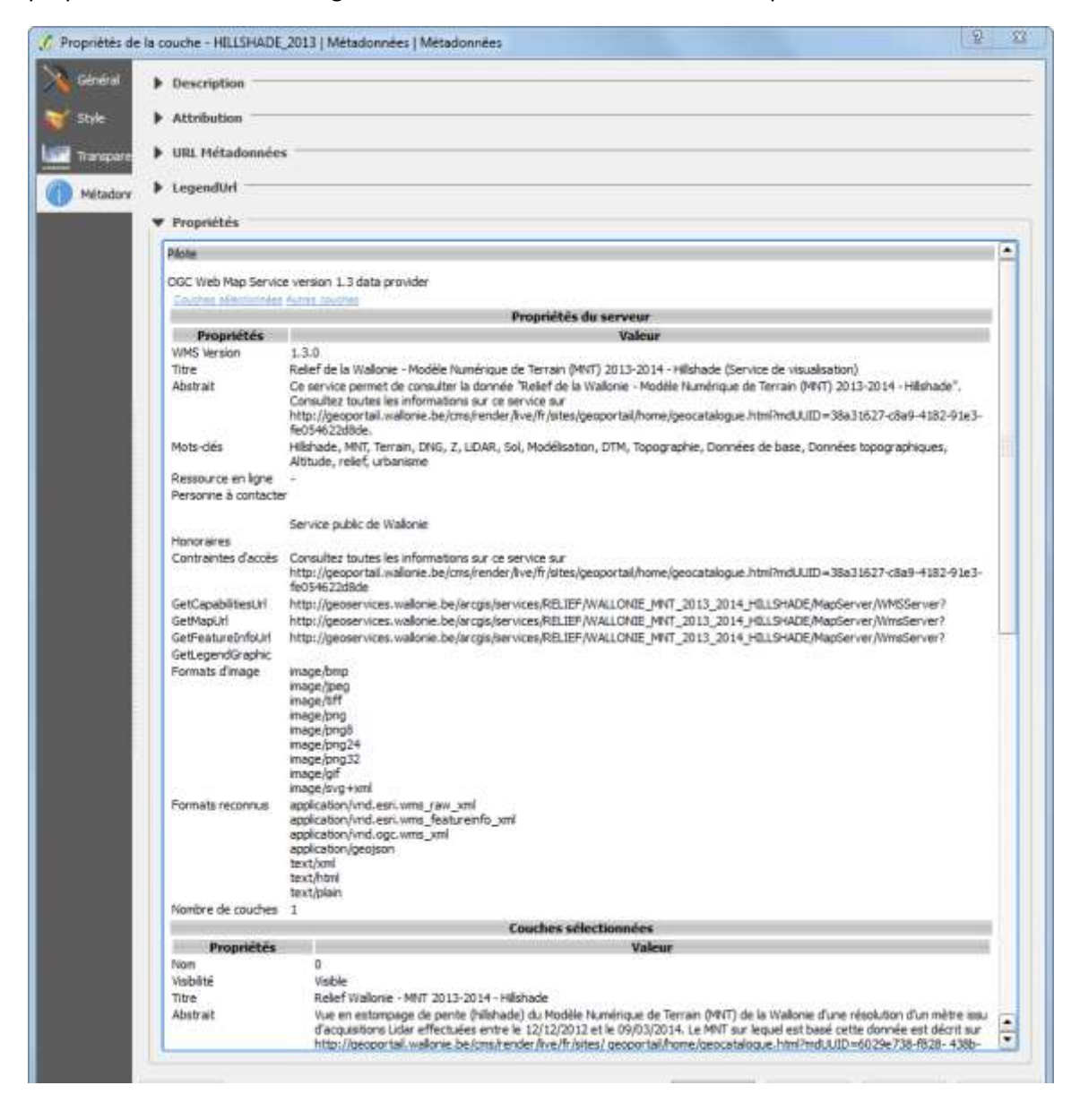